## ePerformance: Manager's Guide to Define Criteria

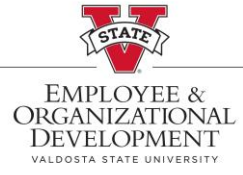

This document provides step-by-step instructions on how to **Define Criteria** for your employees on the Performance Process page. This page is used to define criteria such as **Goals**, **Job Duties**, **Performance Factors**, and **Values** for USG Institutions.

| Log into <b>MyVSU</b> and<br>select <b>Access OneUSG</b><br><b>Connect</b> . | Valdosta state univer                                                         | NSITY                          | Portals             |                   |
|------------------------------------------------------------------------------|-------------------------------------------------------------------------------|--------------------------------|---------------------|-------------------|
|                                                                              |                                                                               |                                | Emple               | oyee Training     |
|                                                                              | Sign in with your organizational account<br>username@valdosta.edu<br>Password |                                | Acces               | is OneUSG Connect |
|                                                                              | SIGN IN                                                                       |                                | Blaze               | VIEW D2L          |
| Click the dropdown arrow on Employee Self                                    | ✓Employee Self                                                                | Service                        |                     |                   |
| Service, then                                                                | Employee Self Service                                                         |                                |                     |                   |
| Service.                                                                     | Benefits                                                                      |                                |                     |                   |
|                                                                              | Manager Self Service                                                          |                                |                     |                   |
|                                                                              | Faculty Data Self Servi                                                       | ce                             |                     |                   |
|                                                                              | Recruiting Self Service                                                       |                                |                     |                   |
| Click on the <b>Team</b>                                                     |                                                                               | ✓ Manager Self Service         |                     |                   |
| in Manager Self Service.                                                     | Manage Positions                                                              | Approvals                      | Review Transactions |                   |
|                                                                              | °°°°<br>U <mark>⇔</mark> U                                                    |                                |                     |                   |
|                                                                              |                                                                               | 5                              |                     |                   |
|                                                                              | Company Directory                                                             | Talent: Degrees&Certifications | Team Time           |                   |
|                                                                              |                                                                               |                                |                     |                   |
|                                                                              |                                                                               |                                |                     |                   |
|                                                                              | Team Performance                                                              | Open Jobs                      | Create Job Opening  |                   |
|                                                                              | ALL<br>ALL<br>ALL<br>ALL<br>ALL<br>ALL<br>ALL<br>ALL<br>ALL<br>ALL            |                                | PEOPLESOFT          |                   |
|                                                                              | 5 In Progress Documents                                                       | 0                              |                     |                   |

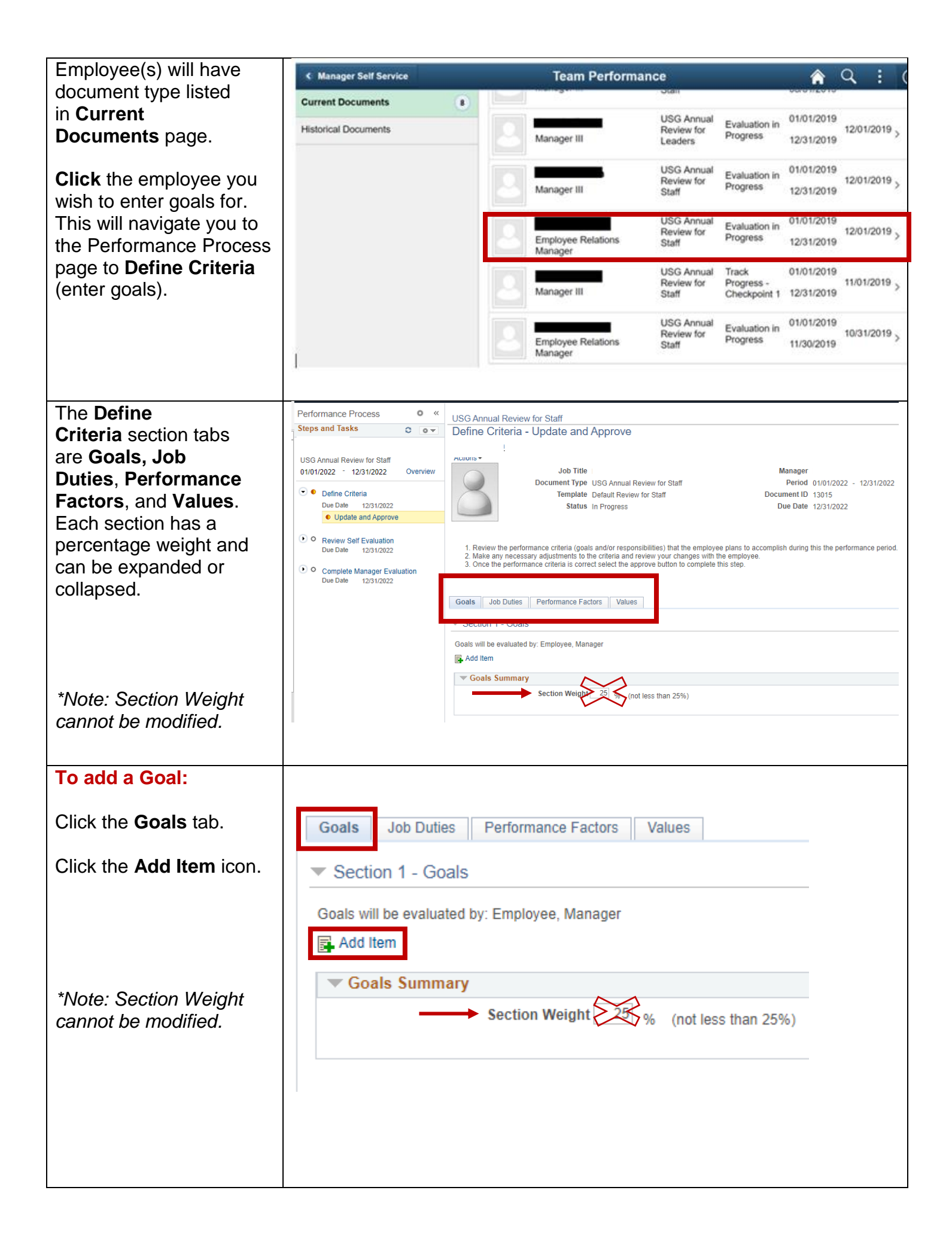

| <pre>item option and click Next. Add a Title and Description for the goal; If the goal has a defined item Copy item from My Teams Documents Description for the goal; If the goal has a defined item Copy item from My Teams Documents Dick Add. Repeat these steps until all goals have been added. Tip: If's recommended to have 3-5 goals per performance cycle. Review Job Duties: Click the Job Duties tab. Click the Lapand option for better readability. Review all of the Job Duties listed. Most managers will not need to already populated duties, however there will be some exceptions. *Note: Section Weight cannot be modified. </pre>                                                                                                    | Select the add your own          | USG Annual Review for Staff                                    |
|----------------------------------------------------------------------------------------------------|----------------------------------|----------------------------------------------------------------|
| Next.         Add a Title and<br>Description for the goal.<br>If the goal has a defined<br>start and end date, you<br>may also add them, but<br>they are not required.         Click Add.         Repeat these steps until<br>all goals have been<br>added.         Tip: It's recommended to<br>have 3-5 goals per<br>performance cycle.         Review Job Duties:         Click the Job Duties tab.         Click the Job Duties tab.         Click the Job Duties tab.         Click the Job Duties tab.         Click the Job Duties tab.         Click the Steps of the bob<br>puties listed. Most<br>managers will not need to<br>delete or add to the<br>already populated duties,<br>however there will be<br>some exceptions.         'Note: Section Weight<br>cannot be modified.                                                                                                    | item option and click            | Add Item                                                       |
| Add a Title and<br>Description for the goal<br>If the goal has a defined<br>start and end date, you<br>may also add them, but<br>they are not required.       Image: Course the form the mage subject to the subject to the                                                                                                    | Next.                            | O Add pre-defined item                                         |
| Add a Title and Description for the goal.<br>If the goal has a defined start and end date, you may also add them, but they are not required.<br>Click Add.<br>Repeat these steps until all goals have been added.<br>Tip: It's recommended to have 3-5 goals per genomance cycle.<br>Review Job Duties:<br>Click the Job Duties tab.<br>Click the Lypand option for better readability.<br>Review all of the Job Duties tab.<br>Click the Expand option for better readability.<br>Review all of the Job Duties tab.<br>Click the Section Weight annot be modified.<br>Note: Section Weight annot be modified.<br>Note: Section Weight annot be modified.                                                                                                    |                                  | • Add your own Item                                            |
| Add a Title and<br>Description for the goal<br>If the goal has a defined<br>start and end date, you<br>may also add them, but<br>they are not required.<br>Click Add.<br>Repeat these steps until<br>all goals have been<br>added.<br>Tip: It's recommended to<br>have 3-5 goals per<br>performance cycle.<br>Review Job Duties:<br>Click the Job Duties tab.<br>Click the Expand option<br>for better readability.<br>Review all of the Job<br>Duties listed. Most<br>managers will not need to<br>delete or add to the<br>arranagers will not need to<br>delete or add to the<br>arranagers will not need to<br>delete or add to the<br>arranagers will not need to<br>delete or add to the<br>arranagers will not need to<br>delete or add to the<br>arranagers will not need to<br>delete or add to the<br>arranagers will not need to<br>delete or add to the<br>arranagers will not need to<br>delete or add to the<br>arranagers will not need to<br>delete or add to the<br>arranagers will not need to<br>delete or add to the<br>arranagers will not need to<br>delete or add to the<br>arranagers will not need to<br>delete or add to the<br>arranagers will not need to<br>delete or add to the<br>arranager will be<br>some exceptions.<br>*Note: Section Weight<br>cannot be modified.<br>* Job Duties & Knowledge Summary<br>* Job Duties & Knowledge Summary<br>* (not less than 25%)                                                                                                    |                                  | Copy Item from My Team : s Documents                           |
| Description for the goal.<br>If the goal has a defined<br>start and end date, you<br>may also add them, but<br>they are not required.       Image: Comparison of the goal.<br>Add Your Own Item         Click Add.       Repeat these steps until<br>all goals have been<br>added.       Image: Comparison of the goal.<br>Tip: It's recommended to<br>have 3-5 goals per<br>performance cycle.       Image: Comparison of the goal.<br>Tip: It's recommended to<br>have 3-5 goals per<br>performance cycle.         Review Job Duties:       Goals       Job Duties       Image: Comparison of the goal.<br>Tip: It's recommended to<br>have 3-5 goals per<br>performance cycle.         Review Job Duties:       Goals       Job Duties       Image: Comparison of the goal.<br>Tip: It's recommended to<br>have 3-5 goals per<br>performance cycle.         Review Job Duties:       Goals       Job Duties       Performance Factors       Values         Click the Expand option<br>for better readability.       Section 2 - Job Duties & Knowledge       Section 2 - Job Duties & Knowledge         Note: Section Weight<br>cannot be modified.       Design and deliver training       Design and deliver training         Note: Section Weight<br>cannot be modified.       Job Duties & Knowledge Summary       Job Duties & Knowledge Summary                                                                                                    | Add a Title and                  |                                                                |
| In the goal has a defined         In the goal has a defined         Start and end date, you         May also add them, but         they are not required.         Click Add.         Repeat these steps until         added.         Tip: It's recommended to         have 3-5 goals per         performance cycle.         Review Job Duties:         Click the Job Duties tab.         Click the Expand option         for better readability.         Review all of the Job         Duties listed. Most         managers will not need to         already populated duties,         however there will be         some exceptions.         *Note: Section Weight         annot be modified.                                                                                                    | <b>Description</b> for the goal. | Next                                                           |
| Add for our equired.   Click Add.   Repeat these steps until all goals have been added.   Tip: It's recommended to have 3-5 goals per performance cycle.   Review Job Duties:   Click the Job Duties tab.   Click the Expand option for better readability.   Review all of the Job Duties tab.   Click the Expand option for better readability.   Review all of the Job Duties tab.   Note: Section Weight cannot be modified.     *Note: Section Weight cannot be modified.                                                                                                    | start and end date you           | Add Your Own Item                                              |
| they are not required.<br>Click Add.<br>Repeat these steps until<br>all goals have been<br>added.<br>Tip: It's recommended to<br>have 3-5 goals per<br>performance cycle.<br>Review Job Duties:<br>Click the Job Duties tab.<br>Click the Job Duties tab.<br>Click the Expand option<br>for better readability.<br>Review all of the Job<br>Duties listed. Most<br>managers will not need to<br>delete or add to the<br>already populated duties,<br>however there will be<br>some exceptions.<br>*Note: Section Weight<br>cannot be modified.<br>Click the State of the Job<br>Duties & Knowledge Summary<br>* Job Duties & Knowledge Summary<br>* Job Duties & Knowledge Summary<br>* Job Duties & Knowledge Summary<br>* Section Weight<br>* Section Weight                                                                                                    | may also add them, but           | Add four Own item                                              |
| Click Add.<br>Repeat these steps until<br>all goals have been<br>added.<br>Tip: It's recommended to<br>have 3-5 goals per<br>performance cycle.<br>Review Job Duties:<br>Click the Job Duties tab.<br>Click the Job Duties tab.<br>Click the Expand option<br>for better readability.<br>Review all of the Job<br>Duties listed. Most<br>managers will not need to<br>delete or add to the<br>already populated duties,<br>however there will be<br>some exceptions.<br>Note: Section Weight<br>cannot be modified.<br>Click the Job Duties & Knowledge Summary<br>Job Duties & Knowledge Summary<br>Job Duties & Knowle                                                                                                    | they are not required.           |                                                                |
| Click Add.<br>Repeat these steps until<br>all goals have been<br>added.<br>Tip: It's recommended to<br>have 3-5 goals per<br>performance cycle.<br>Review Job Duties:<br>Click the Job Duties tab.<br>Click the Expand option<br>for better readability.<br>Review all of the Job<br>Duties listed. Most<br>managers will not need to<br>delete or add to the<br>already populated duties,<br>however there will be<br>some exceptions.<br>*Note: Section Weight<br>cannot be modified.<br>(Lick the Lick add to the<br>already populated duties,<br>however there will be<br>some exceptions.<br>*Note: Section Weight<br>cannot be modified.<br>(Lick the Lick add to the<br>already populated duties,<br>however there will be<br>some exceptions.<br>*Note: Section Weight<br>cannot be modified.<br>(Lick the Lick add to the<br>already populated duties,<br>however there will be<br>some exceptions.<br>*Note: Section Weight<br>cannot be modified.<br>(Lick the Lick add to the<br>already populated duties,<br>however there will be<br>some exceptions.<br>*Note: Section Weight<br>cannot be modified.<br>(Lick the Lick add to the<br>already populated duties,<br>however there will be<br>some exceptions.<br>*Note: Section Weight<br>cannot be modified.<br>(Lick the Lick add to the<br>already populated duties,<br>however there will be<br>some exceptions.<br>*Note: Section Weight<br>cannot be modified.<br>(Lick the Lick add to the<br>already populated duties,<br>however there will be<br>some exceptions.<br>*Note: Section Weight<br>cannot be modified.                                                                                                    |                                  |                                                                |
| Repeat these steps until all goals have been added.         Tip: It's recommended to have 3-5 goals per performance cycle.         Review Job Duties:         Click the Job Duties tab.         Click the Expand option for better readability.         Review all of the Job Duties issted. Most managers will not need to delete or add to the already populated duties, however there will be some exceptions.         *Note: Section Weight cannot be modified.                                                                                                    | Click Add                        |                                                                |
| Repeat these steps until<br>all goals have been<br>added.       Image: Start Date       Image: Start Date         Tip: It's recommended to<br>have 3-5 goals per<br>performance cycle.       Image: Start Date       Image: Start Date         Review Job Duties:       Goals       Job Duties       Image: Start Date         Click the Job Duties tab.       Goals       Job Duties & Knowledge         Click the Expand option<br>for better readability.       Section 2 - Job Duties & Knowledge         Review all of the Job<br>Duties listed. Most<br>managers will not need to<br>delete or add to the<br>already populated duties,<br>however there will be<br>some exceptions.       Develop and deliver training         *Note: Section Weight<br>cannot be modified.       Job Duties & Knowledge Summary                                                                                                    |                                  |                                                                |
| all goals have been added.         Tip: It's recommended to have 3-5 goals per performance cycle.         Review Job Duties:         Click the Job Duties tab.         Click the Lxpand option for better readability.         Review all of the Job Duties listed. Most managers will not need to delete or add to the already populated duties, however there will be some exceptions.         *Note: Section Weight cannot be modified.                                                                                                    | Repeat these steps until         |                                                                |
| Tip: It's recommended to have 3-5 goals per performance cycle.         Review Job Duties:         Click the Job Duties tab.         Click the Expand option for better readability.         Review all of the Job Duties & Knowledge will be evaluated by: Employee, Manager © Expand © Collapse    Add Item         Duties listed. Most managers will not need to delete or add to the already populated duties, however there will be some exceptions.         *Note: Section Weight cannot be modified.                                                                                                    | all goals have been              |                                                                |
| Tip: It's recommended to have 3-5 goals per performance cycle.         Review Job Duties:         Click the Job Duties tab.         Click the Expand option for better readability.         Review all of the Job Duties isted. Most managers will not need to delete or add to the already populated duties, however there will be some exceptions.         *Note: Section Weight cannot be modified.                                                                                                    |                                  | End Date                                                       |
| have 3-5 goals per performance cycle.         Review Job Duties:         Click the Job Duties tab.         Click the Expand option for better readability.         Review all of the Job Duties isted. Most managers will not need to delete or add to the already populated duties, however there will be some exceptions.         *Note: Section Weight cannot be modified.                                                                                                    | Tip: It's recommended to         | Add                                                            |
| Review Job Duties:         Click the Job Duties tab.         Click the Expand option<br>for better readability.         Review all of the Job<br>Duties listed. Most<br>managers will not need to<br>delete or add to the<br>already populated duties,<br>however there will be<br>some exceptions.         *Note: Section Weight<br>cannot be modified.                                                                                                    | have 3-5 goals per               |                                                                |
| Review Job Duties:         Click the Job Duties tab.         Click the Expand option<br>for better readability.         Review all of the Job<br>Duties listed. Most<br>managers will not need to<br>delete or add to the<br>already populated duties,<br>however there will be<br>some exceptions.         *Note: Section Weight<br>cannot be modified.             *Note: Section Weight<br>cannot be modified.             *Note: Section Weight<br>cannot be modified.                                                                                                    | performance cycle.               |                                                                |
| Review Job Duties:   Click the Job Duties tab.   Click the Expand option<br>for better readability.   Review all of the Job<br>Duties listed. Most<br>managers will not need to<br>delete or add to the<br>already populated duties,<br>however there will be<br>some exceptions.   *Note: Section Weight<br>cannot be modified.                                                                                                    |                                  |                                                                |
| Click the Job Duties tab.<br>Click the Expand option<br>for better readability.<br>Review all of the Job<br>Duties listed. Most<br>managers will not need to<br>delete or add to the<br>already populated duties,<br>however there will be<br>some exceptions.<br>*Note: Section Weight<br>cannot be modified.<br>Collapse   ♣ Add Item<br>Design and deliver training<br>Develop products<br>Develop & disseminate campus communications<br>*Job Duties & Knowledge Summary<br>* Section Weight<br>Collapse   ♣ Add Item<br>Design and deliver training<br>Develop Products<br>* Develop & disseminate campus communications<br>* Job Duties & Knowledge Summary<br>* Section Weight<br>* Other Section Weight<br>* Other Section Section Section Section Sect                                                                                                    | Review Job Duties:               | Goals Job Duties Performance Factors Values                    |
| Click the Expand option         for better readability.         Review all of the Job         Duties listed. Most         managers will not need to         delete or add to the         already populated duties,         however there will be         some exceptions.         *Note: Section Weight         cannot be modified.             *Note: Section Weight                                                                                                    | Click the lab Duties tob         |                                                                |
| Click the Expand option<br>for better readability.<br>Review all of the Job<br>Duties listed. Most<br>managers will not need to<br>delete or add to the<br>already populated duties,<br>however there will be<br>some exceptions.<br>*Note: Section Weight<br>cannot be modified.<br>Job Duties & Knowledge will be evaluated by: Employee, Manager<br>() Collapse   ] Add Item<br>() Design and deliver training<br>() User support<br>() Develop products<br>() Develop & disseminate campus communications<br>() Job Duties & Knowledge Summary<br>() Section Weight<br>() Most is the stan 25%)                                                                                                    |                                  | <ul> <li>Section 2 - Job Duties &amp; Knowledge</li> </ul>     |
| for better readability.         Review all of the Job         Duties listed. Most         managers will not need to         delete or add to the         already populated duties,         however there will be         some exceptions.         *Note: Section Weight         cannot be modified.         ✓ Job Duties & Knowledge Summary         ✓ Job Duties & Knowledge Summary         ✓ Section Weight         ✓ Section Weight                                                                                                    | Click the Expand option          | Job Duties & Knowledge will be evaluated by: Employee, Manager |
| Review all of the Job<br>Duties listed. Most<br>managers will not need to<br>delete or add to the<br>already populated duties,<br>however there will be<br>some exceptions.<br>*Note: Section Weight<br>cannot be modified.<br>Develop & disseminate campus communications<br>Job Duties & Knowledge Summary<br>Section Weight<br>Section Weight<br>Section Section Section Section Section Section Section Section Section Section Section Section Section Section Section Section Section Section Section Section Section Section Section | for better readability.          | Expand     Collapse   E Add Item                               |
| <ul> <li>Design and deliver training</li> <li>Design and deliver training</li> <li>Design and deliver train</li></ul>                                                                                                    | <b>Review</b> all of the Job     |                                                                |
| <ul> <li>managers will not need to delete or add to the already populated duties, however there will be some exceptions.</li> <li>*Note: Section Weight cannot be modified.</li> <li>User support</li> <li>Develop products</li> <li>Develop &amp; disseminate campus communications</li> <li>Job Duties &amp; Knowledge Summary</li> <li>Section Weight (not less than 25%)</li> </ul>                                                                                                    | Duties listed. Most              | Design and deliver training                                    |
| <ul> <li>delete or add to the already populated duties, however there will be some exceptions.</li> <li>*Note: Section Weight cannot be modified.</li> <li>Develop &amp; disseminate campus communications</li> <li>Job Duties &amp; Knowledge Summary</li> <li>Section Weight 50% (not less than 25%)</li> </ul>                                                                                                    | managers will not need to        | User support                                                   |
| <ul> <li>bevelop products</li> <li>Develop &amp; disseminate campus communications</li> <li>Note: Section Weight cannot be modified.</li> <li>Job Duties &amp; Knowledge Summary</li> <li>Section Weight % (not less than 25%)</li> </ul>                                                                                                    | delete or add to the             | Develop products                                               |
| some exceptions.<br>*Note: Section Weight<br>cannot be modified.<br>Develop & disseminate campus communications<br>Job Duties & Knowledge Summary<br>Section Weight % (not less than 25%)                                                                                                    | however there will be            |                                                                |
| *Note: Section Weight<br>cannot be modified. Job Duties & Knowledge Summary<br>Section Weight % (not less than 25%)                                                                                                    | some exceptions.                 | Develop & disseminate campus communications                    |
| cannot be modified. Section Weight Section Weight (not less than 25%)                                                                                                    | *Note: Section Weight            | Job Duties & Knowledge Summary                                 |
| Section Weight % (not less than 25%)                                                                                                    | cannot be modified.              | Section Weight 28                                              |
|                                                                                                    |                                  | section weight % (not less than 25%)                           |
|                                                                                                    |                                  |                                                                |
|                                                                                                    |                                  |                                                                |
|                                                                                                    |                                  |                                                                |
|                                                                                                    |                                  |                                                                |
|                                                                                                    |                                  |                                                                |
|                                                                                                    |                                  |                                                                |

| To doloto o job duty         |                                                                                                    |  |  |
|------------------------------|----------------------------------------------------------------------------------------------------|--|--|
| To delete a job duty,        | Goals Job Duties Performance Factors Values                                                                                                    |  |  |
| <b>CIICK</b> the garbage can | Section 2 - Job Duties & Knowledge                                                                                                    |  |  |
| icon in the box where it's   | Job Duties & Knowledge will be evaluated by: Employee, Manager                                                                                                    |  |  |
| listed. Click Yes-Delete     | 🕞 Expand   💽 Collapse   🔂 Add Item                                                                                                    |  |  |
| to confirm.                  | Design and deliver training                                                                                                    |  |  |
|                              | Description : Design and deliver effective technical training to faculty, staff, and students on various software packages, including researching new software and computer systems. |  |  |
|                              |                                                                                                    |  |  |
|                              | Created By Profile 06/01/2022 J-57DM                                                                                                    |  |  |
|                              |                                                                                                    |  |  |
|                              |                                                                                                    |  |  |
|                              | Goals Job Dutres Performance Factors Values                                                                                                    |  |  |
|                              | Section 2 - Job Duties & Knowledge                                                                                                    |  |  |
|                              | Job Duties & Knowledge will be evaluated by: Employee, Manager                                                                                                    |  |  |
|                              | Expand     Compset     Add term                                                                                                    |  |  |
| To add a job duty click      | Description : Design and deliver effective technical training to faculty, staff, and students on various software packages, including                                                |  |  |
| the Add Item icon            | researching new software and computer systems.                                                                                                    |  |  |
| the Add Rem Icon.            |                                                                                                    |  |  |
|                              | Created By Profile 06/01/2022 4:57PM                                                                                                    |  |  |
|                              |                                                                                                    |  |  |
|                              | USG Annual Review for Staff                                                                                                    |  |  |
|                              |                                                                                                    |  |  |
|                              | Add Item                                                                                                    |  |  |
| Select the Add Your          | Add pro defined item                                                                                                    |  |  |
| Own Item option and          | O Add pre-denned item                                                                                                    |  |  |
| click <b>Next</b> .          | Add your own Itom                                                                                                    |  |  |
|                              | Add your own item                                                                                                    |  |  |
|                              |                                                                                                    |  |  |
|                              | Next                                                                                                    |  |  |
|                              |                                                                                                    |  |  |
|                              |                                                                                                    |  |  |
|                              | Add Your Own Item                                                                                                    |  |  |
|                              | And four own term                                                                                                    |  |  |
|                              |                                                                                                    |  |  |
|                              | Description 🔀 ← → Font - Size - B I U 🗄 🗄 A - 🖾 - 🖽                                                                                                    |  |  |
| Enter the <b>Title</b> and   |                                                                                                    |  |  |
| Description and click        |                                                                                                    |  |  |
|                              |                                                                                                    |  |  |
| Add.                         |                                                                                                    |  |  |
|                              |                                                                                                    |  |  |
|                              |                                                                                                    |  |  |
|                              | Add                                                                                                    |  |  |
|                              |                                                                                                    |  |  |
|                              |                                                                                                    |  |  |

| Review Performance                             | Goals Job Duties Performance Factors Values                 |  |  |
|------------------------------------------------|-------------------------------------------------------------|--|--|
| Click the Performance                          | Section 3 - Performance Factors                             |  |  |
| Factors tab.                                   | Performance Factors will be evaluated by: Employee, Manager |  |  |
| Click the <b>Expand</b> option                 | Expand   Collapse                                           |  |  |
| to open all factors.                           | Communication                                               |  |  |
| Note: These are for                            | Customer Service                                            |  |  |
| modifications are needed.                      | Initiative                                                  |  |  |
|                                                | Innovation                                                  |  |  |
|                                                | Job Knowledge                                               |  |  |
|                                                | Adherence to University Policies                            |  |  |
|                                                | Quality of Work                                             |  |  |
|                                                | Interpersonal Relationships                                 |  |  |
|                                                | Reliability/Attendance                                      |  |  |
|                                                | Critical Thinking                                           |  |  |
| Note: Section Weight                           | Performance Factors Summary                                 |  |  |
| cannot be mounied.                             | Section Weight (not less than 25%)                          |  |  |
| Review Values:                                 | Goals Job Duties Performance Factors Values                 |  |  |
| Click the Values tab.                          | Section 4 - USG Core Values                                 |  |  |
| Click the <b>Expand</b> option                 | USG Core Values will be evaluated by: Employee, Manager     |  |  |
| to open all values.                            | Expand Collapse                                             |  |  |
| Note: These are for review only. No entries or | Accountability                                              |  |  |
| modifications are needed.                      | Excellence                                                  |  |  |
|                                                | Integrity                                                   |  |  |
|                                                | ▶ Respect                                                   |  |  |
| Note: Section Weight                           | ▼ USG Core Values Summary                                   |  |  |
| cannot be modified.                            | Section Weight % (not less than 25%)                        |  |  |

| Submitting Define                                                                                                    | Performance Process 🔗 🤉 🏲 🖸 🖉                                                                                                    |
|----------------------------------------------------------------------------------------------------|----------------------------------------------------------------------------------------------------|
| Criteria:                                                                                                    | Save Approve                                                                                                    |
|                                                                                                    | Define Criteria - Update and Approve                                                                                                    |
| Once Manager<br>has <b>Defined Criteria</b><br>( <i>entered goals, job</i><br><i>duties, and reviewed all</i><br><i>performance factors</i><br><i>and values</i> ), you can<br>submit by <b>clicking</b> the<br><b>Approve</b> button in the<br>upper-right corner of the<br>screen. |                                                                                                    |
|                                                                                                    |                                                                                                    |
| Click <b>Confirm</b> to Approve<br>Performance Criteria and<br>the Define Criteria Step is<br><b>completed</b> !                                                                                                    | Approve Performance Criteria         Select confirm to approve and complete the Define Criteria Step.         Confirm       Cancel         Image: Confirm       Cancel         Image: Confirm       Confirmation - Performance Criteria Approved         Image: Confirm       Confirmation - Performance Criteria Step.         Image: Context       Confirmation and completed the Define Criteria Step. |

For any training-related questions, please contact Employee and Organizational Development at <u>training@valdosta.edu</u>. Please include any screenshots that may help the team resolve the issue.

For any process-related questions, please contact the Employee Relations Manager at <u>mmscottfirestone@valdosta.edu</u>.